# DCI-USERS MANUAL USB 2.5inch PORTABLE HDD CASE

# RX-25H/HB

# DCi\_ USERS MANUAL USB 2.5inch PORTABLE HDD CASE

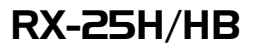

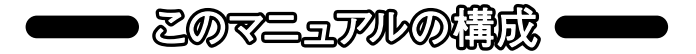

本マニュアルは以下のような構成になっております。

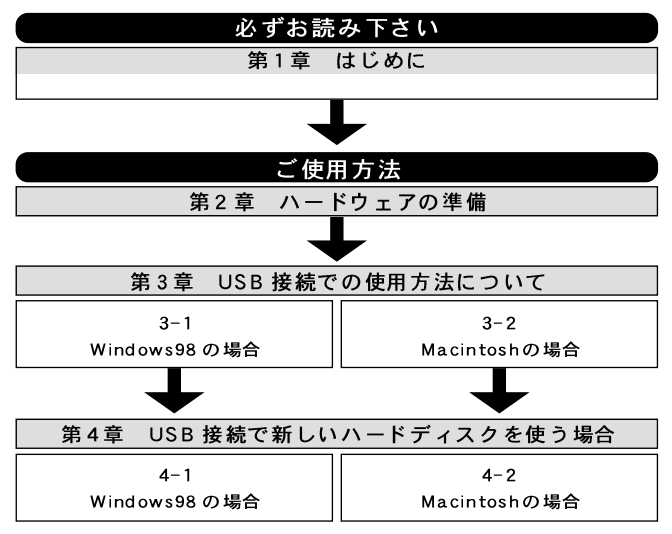

#### 

付録A トラブルシューティング 「トラブルかな?」と思われる場合の対応方法について説明します。

付録B 仕様

本製品の仕様について説明します。

《マニュアル内の表記について》 本マニュアル内では製品の名称を本製品と表記します。 区別が必要な場合は製品型番で表記します。

User's Manual Ver.2.0 Rev.A

目 次

| 第 | 1章    | はじめに                            |     |
|---|-------|---------------------------------|-----|
|   | 1-1   | ]概要                             | 1   |
|   | 2     | ]特長                             | 1   |
|   | 3     | ]推奨ハードウェアおよびOS                  | . 2 |
|   | 4     | 梱包内容について                        | . 2 |
|   | 5     | 各部の名称                           | . 3 |
| 第 | 2章    | ハードウェアの準備                       |     |
|   | 2 - 1 | ] ポータブルハードディスクケースにハードディスクを取り付ける | 5   |
| 第 | 3章    | USB 接続での使用方法について                |     |
|   | 3 - 1 | ]Windows98の場合                   | 7   |
|   | 2     | Macintoshの場合                    | 16  |
| 第 | 4章    | USB接続で新しいハードディスクを使用する           |     |
|   | 4 - 1 | Windows98の場合                    | 18  |
|   | 2     | Madntoshの場合                     | 26  |
|   |       |                                 |     |
| 付 | 録A    | トラブルシューティング                     | 27  |
| 付 | 録B    | 仕様                              | 28  |

※ 記載の会社名および製品名は各社の商標または登録商標です。

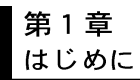

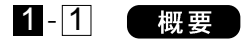

2.5 インチポータブルハードディスクケースは、ノートパソコン 用の2.5"ハードディスクドライブを、ノートパソコンやデスクトッ プパソコンで手軽に共用するための接続キットです。接続が手軽な USB接続による使用が可能です。別売りのIDE-PCMCIAケーブル (RX-PCM)を使用した場合は、PCカード接続によるノートパソコ ンでのご利用も可能です。

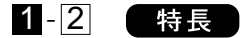

USB Spec 1.1 に準拠

市販の2.5" IDE ハードディスクドライブ(高さ12.7mm 以下)に対応

USB使用時の電源について

本製品をUSB接続で使用する場合は、付属のACアダプタまたは、 キーボード電源ケーブルをお使いください。電源を供給しないで接 続しても認識しますが、USBポートではハードディスクを動作させ るだけの十分な電源を供給できないため正常に使用することはでき ません。

## 1-3 推奨ハードウェアおよびOS

USBポートを装備した DOS/V機

Windows98

USB ポートを装備した Macintosh

・Mac OS8.1以降

ノートPCでPCカード接続で使用するためのPCMCIAキット RX-PCM(別売)や増設用ポータブルハードディスクケースRX-CAT(別売)もご用意しています。

# **1-4** 梱包内容について

パッケージに以下の付属品が含まれていることを確認してください。

2.5インチポータブルハードディスクケース ハードディスク固定用ネジ USB ケーブル キーボード電源ケーブル(PS/2コネクタを持った DOS/V 機用) AC アダプタ ドライバディスク(FD、CD-ROM) このユーザーズマニュアル

不足品がある場合は、販売店または弊社テクニカルサポートまで お問い合わせください。

USB 2.5inch Portable HDD Case

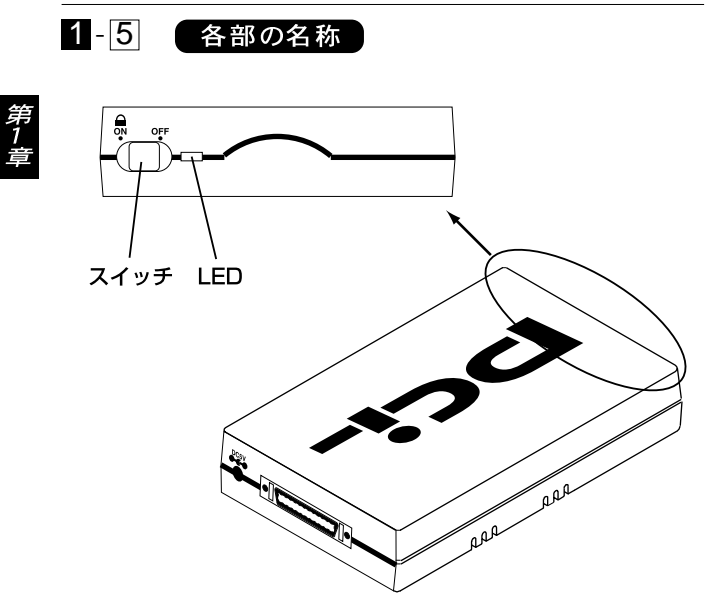

図 1-1 ポータブルハードディスクケース

- LED:通電中は緑色に点灯します。ドライブへアクセス中はアクセ スにあわせてオレンジ色に点滅します。
- スイッチ:電源スイッチ兼ケース固定用スイッチです。使用時は 「ON」にします。

#### ▲ 注意

LED はアクセスに合わせて点灯・点滅を行います。アクセス状況に よって変わりますので、点灯もしくは点滅していてもエラー等が出 ていなければ異常ではありません。

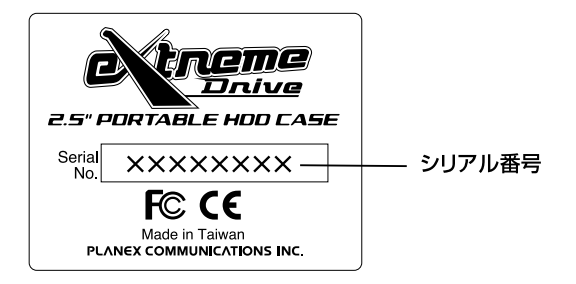

#### 図1-2 裏面ステッカー

シリアル番号:本製品のシリアル番号です。製品外箱に記載されて いるものと同じ番号です。ユーザ登録時に必要とな ります。また、製品故障時などにサポートを受ける 場合にも必要になります。

第2章

#### ハードウェアの準備

本章ではポータブルハードディスクケースに2.5"ハード ディスクを取り付ける方法を説明します。 本製品で使用できるハードディスクは、2.5インチのIDE タイプのハードディスクドライブ(以下2.5"HDD)になり ます。2.5"HDDはノート用の内蔵ハードディスクとして 使用されており、パソコン部品を扱っている販売店でご 購入いただけます。詳しくは販売店にお問い合わせくだ さい。

## 2-1 ポータブルハードディスクケースにハードディスクを取り付け

1.ポータブルハードディスクケースを開けます。ケースの上下を両 手でしっかりと抑えて、図の矢印の位置を指で押し込むとケース が外れます。

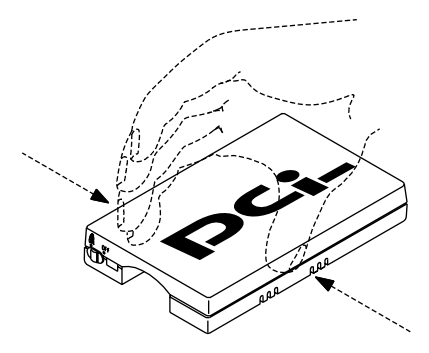

2.ケースから基板を外して、図のようにコネクタがついているケースの上に2.5"HDDを乗せて、コネクタの奥まで2.5"HDDを押し込みネジで固定します

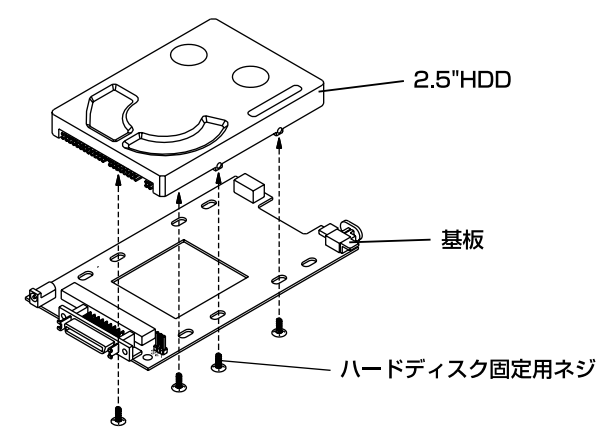

3.基板をポータブルハードディスクケースに取りつけてポータブル ハードディスクケースの蓋を閉じます。これでハードディスクの 準備は完了です。

#### 第3章

#### USB 接続での使用方法について

本章では、本製品のUSB接続での使用方法について説明し ます。DOS/V機で使用される場合は3-1を、Macintoshで 使用される場合は3-2を参照して下さい。 なお、購入直後のハードディスクを最初に使用する場合に はフォーマットが必要になりますので、第4章を参照してハ ードディスクのフォーマットを行って下さい。

## 3-1 Windows98の場合

本製品を、デスクトップパソコンやノートパソコンのUSBポートにUSBケーブルを使って接続する方法について説明します。なおDOS/V機でUSBを使用する場合は、対応OSはWindows98となります。

- 1.付属のUSB接続ケーブルをポータブルハードディスクケースの コネクタに「カチ」っと音がするようにしっかりと取りつけます。
- 2.付属のACアダプタのジャックをポータブルハードディスクケースのコネクタに差し込み、ACアダプダをコンセントに差込みます。もしくは、付属のキーボード電源ケーブルのジャックをポータブルハードディスクケースのコネクタに差し込み、キーボードコネクタに差し込んでください。ケース前面にあるスイッチを「ON」にしてください。
- 3.コンピュータもしくはUSBハブのUSBポートにUSB接続ケーブ ルを差し込みます。

4.「新しいハードウェアの追加ウイザード」が起動し「USB to IDE Adapter」を検出しますので、「次へ」をクリックしてください。

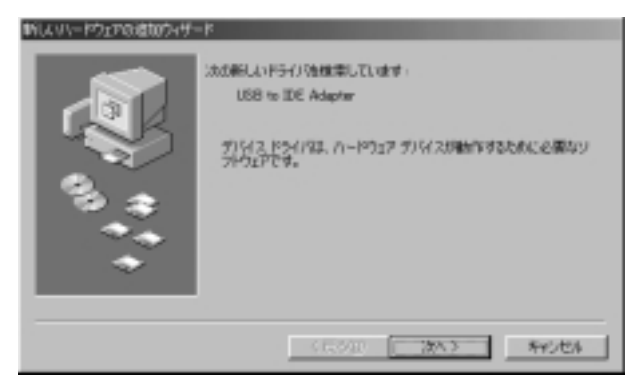

5.「検索方法を選択してください」画面が表示されましたら「使用中 のデバイスに最適な・・・」をチェックして「次へ」をクリックし てください。

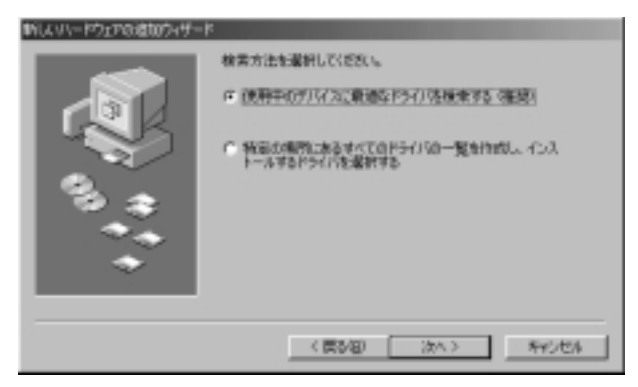

第3章

6.ドライバの読み込み先を指定する画面が表示されますので、フロッピードライブに「RX-25H/HBドライバディスク」を挿入して「検索場所の指定」をチェックし読み込み先として「A:¥」を指定し、他のチェックを外したことを確認して「次へ」をクリックしてください。

| 新し、リハードウェアの追加ウィザー | *                                                                                                    |
|-------------------|----------------------------------------------------------------------------------------------------|
|                   | <ul> <li>新しくやうイバは、ハードドライブロドライバ・データペースと、205道梁<br/>した風気が小様素されます。 検索を整めますればは、じかく) を9/15/5<br/>でださいら</li> <li>フロラビー ディスカ ドライブを)</li> <li>CD-ROM ドライブを)</li> <li>Microsoft Wedows Update(語)</li> <li>検索場所の設備(1):</li> <li>「N</li> </ul> |
|                   | (賞が図) 次へ) キャンセル                                                                                                    |

7.ドライブを検索した後「ドライバのある場所」に「A:¥FALSTAFF.INF」 が表示されましたら「次へ」をクリックしてください。ファイルの コピーが開始されます。

| 申はスリハードウェアの適切ウィザード | the second second second second second second second second second second second second second second second s                                                                      |
|--------------------|----------------------------------------------------------------------------------------------------|
|                    | はのデバイス用のドライバニットイル物像素します。:<br>Re-25H USB to IDE Adapter<br>このデバインで最適応やライバネインストールオな建築集ができました。<br>取<br>のテンパイを最終けないは、開る1をワックリズにたちに、じかく1をワ<br>ックすなと紹介します。<br>P5イバのある場所:<br>ARFALSTAFFIDF |
|                    | ( 戻る(2) ( 次へ ) キャンセル                                                                                                    |

コピー中に「ファイルがみつかりません」と表示され以下のファ イルが要求された時には「ファイルのコピー元」に「A:¥」を指定 してください。

- FALSTAFF.INF
- FALSTAFF.SYS

上記以外のファイルを要求された場合は「ファイルのコピー元」 に「C:¥WINDOWS¥OPTIONS¥CABS(Windows98 プリインスト ールマシンの場合)」と指定していただくか、CD-ROMドライブ の「WIN98」を指定してください(CD-ROMドライブがF:の場合 「F:¥WIN98」と指定してください)。 8.「新しいハードウェアデバイスに必要なソフトウェアがインスト ールされました」と表示されたら「完了」をクリックしてください。

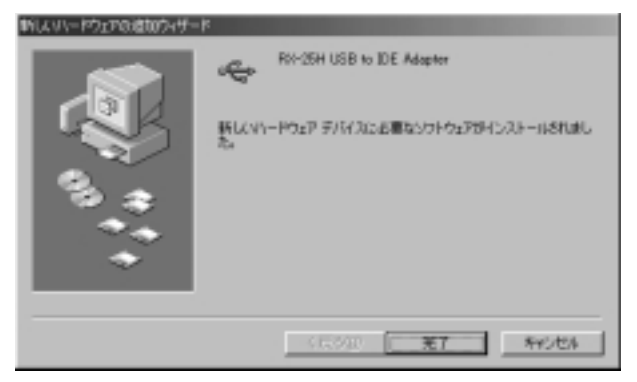

9.続いて「USB Bridge Module」を検出します。「次へ」をクリック してください。

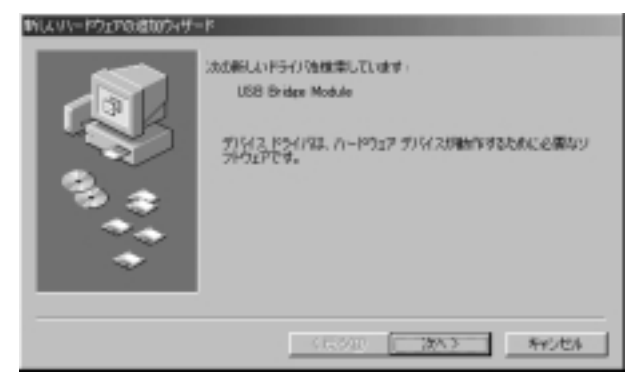

10.検索方法の選択画面が表示されますので「使用中のデバイスに 最適な・・・」をチェックして「次へ」をクリックしてください。

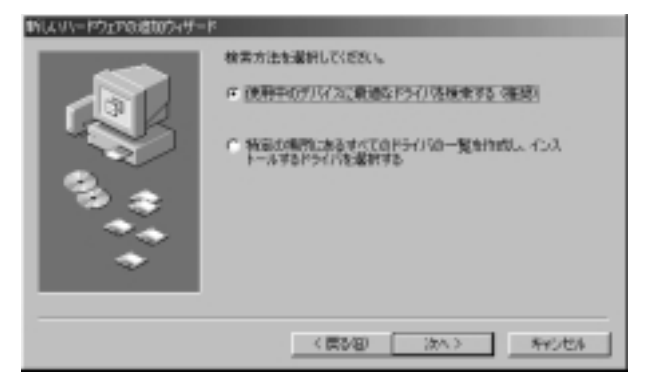

11.ドライバの読み込み先を指定する画面が表示されますので、「検 索場所の指定」をチェックし読み込み先として「A:¥」を指定し、 他のチェックを外したことを確認して「次へ」をクリックしてく ださい。

| 新してリードウェアの追加ウィザー | F                                                                                                    |
|------------------|----------------------------------------------------------------------------------------------------|
|                  | <ul> <li>新しくいうイバは、ハードドライブロドライバ・デーカベースと、2005環境<br/>(金融汽助の検索されます。検索を整約をするには、じかく1を975分し<br/>てくどろい。</li> <li>プロナビーディスクドライブを)</li> <li>CD-ROM ドライブを)</li> <li>Microsoft Wedows Update(例)</li> <li>検索場所の設定(1)</li> <li>(N)</li> <li>(N)</li> <li>(N)</li> <li>(N)</li> <li>(N)</li> <li>(N)</li> <li>(N)</li> </ul> |
|                  | < 要が図 (次へ) キャンセル                                                                                                    |

12.ドライブを検索して「ドライバのある場所」に「A:¥SPD2WDM.INF」 が表示されたら「次へ」をクリックしてください。ファイルのコ ピーが開始されます。

| 申にスリハードウェアの達加ウィザード |                                                                                                    |
|--------------------|----------------------------------------------------------------------------------------------------|
|                    | はのサバイス開始ドライバーファイル地球集します。:<br>RK-25H USB Bridge Medule<br>このサバインに登場的ないは、開始「キワリックしていただい。じかく「キワリ<br>ックすなに用います。<br>ドライバの地をMMII:<br>こここ<br>AKSPDEMDMINF |
|                    | 〈 関約回 (次へう) キャンセル                                                                                                    |

コピー中に「ファイルがみつかりません」と表示され以下のファ イルが要求された時には、「ファイルのコピー元」に「A:¥」を指 定してください。

- SPD2WDM.INF
- SPD2WDM.MPD

上記以外のファイルを要求された場合は「ファイルのコピー元」 に「C:¥WINDOWS¥OPTIONS¥CABS(Windows98 プリインスト ールマシンの場合)」と指定していただくか、CD-ROMドライブ の「WIN98」を指定してください(CD-ROMドライブがF:の場合 「F:¥WIN98」と指定してください)。 13.「新しいハードウェアデバイスに必要なソフトウェアがインストー ルされました」と表示されたら、フロッピードライブからディスク を取り出して「完了」をクリックしてください。

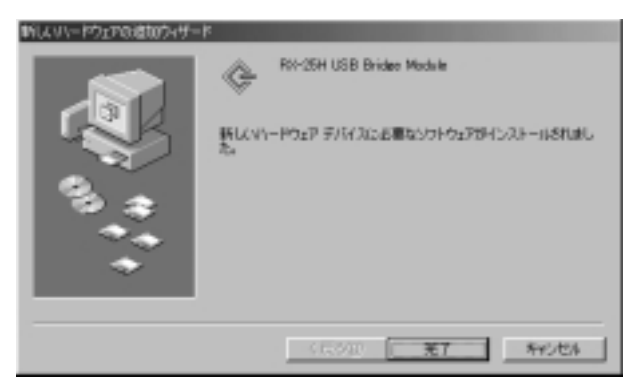

一度ドライバがインストールされておりハードディスクのフォーマット等も終了している場合は、以降はUSBに接続するだけで「マイコンピュータ」を開くと「リムーバブルディスク」と認識されて使用できるようになります。

USBポートからケーブルを抜く時は、ポータブルハードディスクケース前面のアクセスLEDが緑色になっている時に行ってください。

ポータブルハードディスクケース前面のLEDがオレンジ色に点灯 (点滅)している時はハードディスクヘアクセス中ですので、USB ポートからケーブルを抜いたり前面のスイッチをOFFにしないよ うにご注意ください。最悪の場合ハードディスクが壊れることが あります。

新しいハードディスクを初めて使用する場合は「第4章 新しい ハードディスクを使う場合」4-1をご覧ください。

#### ドライバの削除方法

1.フロッピードライブにドライバディスクをセットしてください。

- 2.「スタート」「ファイル名を指定して実行」を開いて「名前」に 「A:¥UNISD」と入力して「OK」をクリックしてください。
- 3.ドライバ削除の確認ウインドウが開きますので「OK」をクリック するとドライバ削除が開始されます。

| 💑 Un-install USB Storage Drivers                                                                       | × |
|----------------------------------------------------------------------------------------------------|---|
| Unplug all storage devices from the USB. Then click<br>OK to remove installed drivers from the system. |   |
|                                                                                                    |   |

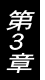

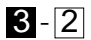

Macintoshの場合

1.CD-ROM ドライブにドライバ CD-ROM をセットし、CD-ROM ア イコンをダブルクリックして「Mac」フォルダを開いてください。

2. 「Install USB to IDE Adapter2」をダブルクリックしてください。

- Your Macintosh may need to ・・・」というメッセージが表示 されますので「Yes」をクリックしてください。ファイルのコピー が開始されます。メッセージの意味は「ドライバのインストール が完了すると、コンピュータを再起動しますがよろしいですか?」 という意味です。
- 4.「Installation was successful.・・・」というメッセージが表示されますので「Restart」を選択して、コンピュータを再起動してください。メッセージの意味は「ドライバのインストールが完了したので再起動をしますか?」という意味です。
- 5.再起動後「機能拡張」の中に「USB to IDE \*\*\*Driver」と「USB to IDE \*\*\*Shim」が追加されていればインストールは完了です。
- 6.付属のUSB接続ケーブルをポータブルハードディスクケースの コネクタに「カチ」っと音がするようにしっかりと取りつけます。
- 7.付属のACアダプタのジャックをポータブルハードディスクケースのコネクタに差し込んで、ACアダプダをコンセントに差込み、ケース前面にあるスイッチを「ON」にしてください。
- 8.MacintoshもしくはUSBハブのUSBポートにUSB接続ケーブル を差し込むとデスクトップ上にドライブアイコンが表示されて使 用可能になります。Windows上でフォーマットしたハードディス クは、Mac OS上でも読み書きすることができます。

16

ー度フォーマットを行ったディスクを使用する場合は、USBポ ートにケーブルを差し込むだけで使用可能になります。USBケー ブルを本体から抜く場合は、デスクトップ上のアイコンを「ゴミ箱」 へ入れてから外すようにしてください。ケーブルをいきなり抜くと 「このディスクに問題が発生しました」というメッセージが表示さ れます。

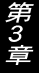

ポータブルハードディスクケース前面のLEDがオレンジ色に点 灯(点滅)している時はハードディスクヘアクセス中ですので、 USBポートからケーブルを抜いたり前面のスイッチをOFFにし ないようにしてください。最悪の場合ハードディスクが壊れるこ とがあります。

新しいハードディスクを初めて使用する場合は「第4章 新しい ハードディスクを使う場合」4-2をご覧ください。

#### ドライバの削除方法

1.「コントロールパネル」の「機能拡張」を開いてください。

2.「機能拡張」の中の「USB to IDE \*\*\*Driver」と「USB to IDE \*\*\*Shim」をゴミ箱に捨ててください。

第4章

USB 接続で新しいハードディスクを使用する

本章では、購入直後のハードディスクを最初に使う場合 の方法について説明します。

## 4-1 Windows98の場合

新しく買ってきたハードディスクをUSB接続で使用する手順を 説明します。

FDISKで操作を誤ると現在使用中のハードディスクの内容を全 て失うことになりますので、FDISKの操作には十分ご注意くださ い。FDISK実行の結果については弊社では一切保証することはで きません。

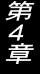

1.Windowsを起動したら「スタート」「プログラム」「MS-DOS プロンプト」を起動してください。

#### 2.コマンド入力待ちになりましたら「FDISK」と入力して「Enter」 キーを押してください。

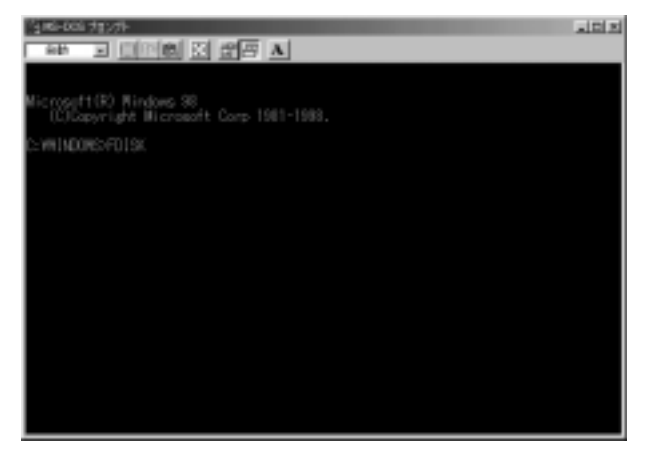

3.「大容量ディスクのサポートを使用可能にしますか」と表示され ますので、2GB以上の容量のハードディスクを使用する場合は 「Y」を選択してください。

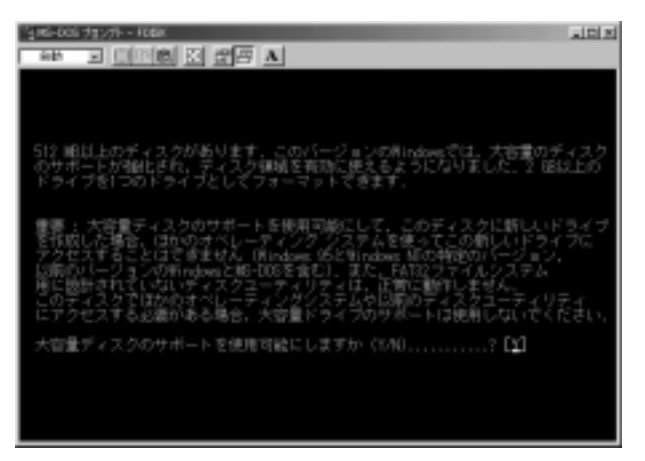

4.「現在のハードディスクドライブを変更」を選択してください。

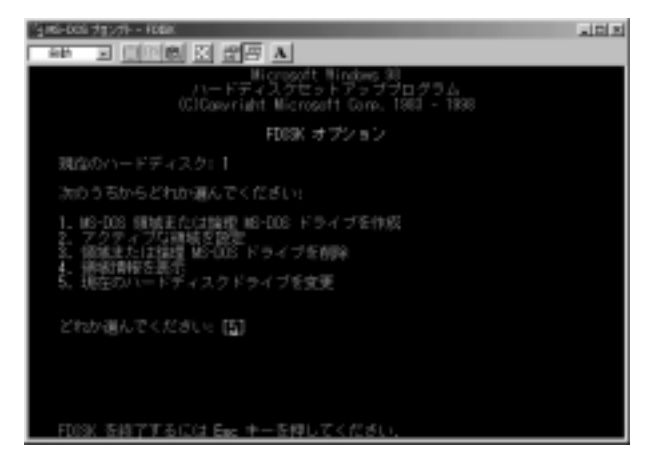

#### 5.接続されている IDE ハードディスクの一覧が表示されますので、 「使用」が「0%」になっているドライブを選択してください。

| 346-005   | 1月27月 - 和朝         |                |            |       |       |     |  |
|-----------|--------------------|----------------|------------|-------|-------|-----|--|
| Reth      |                    | 100            | 8 A        |       |       |     |  |
|           |                    | 現在のハ           | リードディン     | スクドライ | ブを変更  |     |  |
| 7° 175    | Drv 18514<br>4103  | 28             | 使用<br>103  |       |       |     |  |
| 2         | C: 410<br>4111     |                |            |       |       |     |  |
|           |                    |                |            |       |       |     |  |
|           |                    |                |            |       |       |     |  |
|           |                    |                |            |       |       |     |  |
|           |                    |                |            |       |       |     |  |
|           |                    |                |            |       |       |     |  |
| <u>81</u> | バイト:1048<br>ドディスクト | 間 /iri<br>ライフの | )<br> 時を入力 |       |       | [2] |  |
| FDIS      | Katabal            | に戻るには          | Esc +      | を押してく | 1250. |     |  |

第4章

6.「MS-DOS 領域または論理 MS-DOS ドライブを作成」を選択して「基本 MS-DOS 領域を作成」を選択してください。ドライブチェック後「最大サイズを割り当てますか」と確認画面が表示されますので、ハードディスクの全領域を確保する場合は「Y」を選択してください。

| 「105-000 対2月-1088                        |  |
|------------------------------------------|--|
|                                          |  |
|                                          |  |
|                                          |  |
| 基本 MS-DOS 钢线を作成                          |  |
| 現在のハードディスク12                             |  |
| 基本 MS-DOS 領地に使用できる最大サイスを割り当てますか<br>(Y/H) |  |
|                                          |  |
|                                          |  |
|                                          |  |
|                                          |  |
|                                          |  |
|                                          |  |
| FDISK オプションに見るには Fare ホーを探してください         |  |
| FDOSK オブションに現るには Ease キーを押してくだざい。        |  |

7.設定が終了したら「ESC」でFDISKを終了します。コンピュータ を再起動してください。 マイコンピュータ」を開いて「ポータブルハードディスクディスク」と表示されているのが、USB接続したハードディスクです。
 「()」の中に書かれているのが、このハードディスクのドライブ番号になります(図の例では「E:」ドライブになります)。

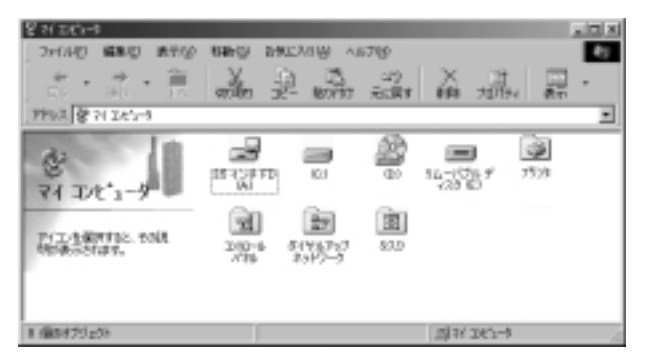

9.アイコンをクリックしてマウスの右ボタンをクリックしてください。

| \$ 21 243-3         |                                                  |       | . I X                                                                                             |
|---------------------|--------------------------------------------------|-------|---------------------------------------------------------------------------------------------------|
| 27(141) 編集(2) 表刊(2) | READ READ & A                                    | 6719  | 45                                                                                                |
| * • * • =           | ander 2 min                                      | 22 X  | , 교류 ·                                                                                            |
| 79932 8 71 265-9    |                                                  |       |                                                                                                   |
| PATE ANTIAL TOLL    | ETGINO DI<br>ETGINO DI<br>EGGINO DI<br>EGGINO DI |       | 2007<br>10072-50<br>10072-50<br>10072-50<br>1002-60<br>1002-60<br>1002-60<br>100-60-60<br>1007-60 |
| 1 (@1175120)        |                                                  | [1] H | 261-1                                                                                             |

10.メニューから「フォーマット」を選択すると図のようなウインド ウが開きますので、「通常のフォーマット」をチェックして「開 始」をクリックしフォーマットを開始してください(フォーマッ トするとハードディスクの内容はすべて消去されます)。

| ×        |
|----------|
|          |
| 開始(S)    |
|          |
| 14109/0/ |
|          |
|          |
|          |
|          |
|          |
|          |
|          |
|          |
|          |
|          |
|          |
|          |

11.フォーマット終了後、ドライブは利用可能になります。

25

# 4-2 Macintoshの場合

- 1.USB ポートに接続すると、「このディスクは、このコンピュータで 読み込むことができません。ディスクを初期化しますか?」と表 示されます。
- 2.「名前」にハードディスクの名称を設定し、「フォーマット」でハ ードディスクのフォーマット形式を指定して「初期化」をクリッ クしてください。MS-DOS形式でフォーマットしたハードディス クは、Windows上でも読み書きすることができます。
- 3.「初期化はハードディスク上のすべての情報を消去します」と表示されますので、フォーマットを実行する場合は「続ける」をクリックしてください。フォーマットが開始されます(フォーマットするとハードディスクの内容はすべて消去されます)。

第 4

4.フォーマット終了後ハードディスクが使用できるようになります。

## 付録 A トラブルシューティング

「トラブルかな?」と思われる場合は、以下の点を確認してください。

#### USB接続編

デバイスマネージャーの画面でドライバに「!」マークがついて しまいうまく動作しない。

ACアダプタを接続しているか確認してください。本製品を USB接続で使用する場合はACアダプタが必要です。一旦外し てからACアダプタを取りつけて、再度コネクタにセットして ください。

- USBハプにUSBケーブルを差したが何も認識しない。 USBハプを使用している場合は、ハプを間に入れずコンピュ ータに直接USBケーブルを差し込んでみてください。
- インストール中にキャンセルしたら認識しなくなった。 [コントロールパネル] [システム] [デバイスマネージャー]を 開いて「その他のデバイス」や「ユニバーサル シリアル パス コントローラ」の中に「!」マークのついた「RX-25H USB to IDE Adapter」が入ってないか確認してください。入っている 場合これを削除し、USBポートからケーブルを抜いて再度差 し込んでみてください。
- ドライバをインストールしたがドライブが認識されない。 新しく用意したハードディスクは領域確保とフォーマットを 行う必要があります。第4章を参考に設定を行ってください。

IDE 接続と比べてコピーのスピードが遅い。 製品の仕様上、USB 接続の場合は IDE よりも転送速度は遅くな ります。

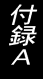

付録 B 仕様

| USBケーフ | プル                                |
|--------|-----------------------------------|
| 規格     | : USBspec1.0                      |
| 電源供給   | :ケーブルからのバス電源                      |
| 消費電力   | : 100mA                           |
| ケーブル長  | : 1m                              |
| コネクタ   | : USB タイプ A プラグ、セントロニクス 36 ピン(オス) |
| 動作温度   | :0 ~40度                           |
| 動作湿度   | :35%~80%(結露しない事)                  |
| 素材     | :プラスチック                           |
| 重量     | : 80g                             |
| EMI    | : FCC、VCCI CLASS B、CE             |

#### ポータブルハードディスクケース

| 電源供給 | :ACアダプタ                  |
|------|--------------------------|
| 消費電力 | :HDDに準拠                  |
| コネクタ | : セントロニクス 36 ピン(メス)      |
| 動作温度 | :0 ~40 (HDDは除く)          |
| 動作湿度 | : 35%~80%(HDDは除く。結露しない事) |
| 素材   | :プラスチック                  |
| 重量   | :10g(HDD 重量は含まず)         |
| EMI  | : FCC、CE                 |

技術的なご質問、バージョンアップ等のお問い合わせは お気軽に下記へご連絡ください。

なお「ユーザー登録はがき」をご返送またはホームページにて ユーザー登録をおこなっていただいていない場合には、 一切サポートは受けられませんのでご注意ください。

フリーダイアル:0120-415977

FAX: 03-3256-9207

受付時間

月曜日~金曜日(祭日は除く)

10:00 ~ 12:00 • 13:00 ~ 17:00

ご質問の受付やドライバのアップデートを

下記wwwサーバで行なっておりますのでご利用ください。

http://www.planex.co.jp/

E-MAIL: info-planex@planex.co.jp

#### プラネックスコミュニケーションズ株式会社

© Copyright 1999 PLANEX COMMUNICATIONS INC. All rights reserved.

## 質問票

技術的なご質問は、この2ページをコピーして必要事項を ご記入の上、下記FAX番号へお送りください。

プラネックスコミュニケーションズ テクニカルサポート担当 行 FAX : 03-3256-9207

| 会社名    |     |
|--------|-----|
| 部署名    |     |
| 名前     |     |
| 電話     | FAX |
| E-MAIL |     |

| 製品名                | USB 2.5inch PORTABLE HDD CASE |
|--------------------|-------------------------------|
| 型番<br>Product No.  | RX-25H/HB                     |
| 製造番号<br>Serial No. |                               |

| 2.5"<br>ハードディスク | メーカー |  |
|-----------------|------|--|
|                 | 型番   |  |

| ソフトウェア OS バージョン |  |
|-----------------|--|
|-----------------|--|

| ご使用の         | メーカー    |                         |     |          |
|--------------|---------|-------------------------|-----|----------|
| と使用の<br>パソコン | 型番      |                         |     |          |
| について         | その他使用中の | カード(SCSI / Sound Card等) | IRQ | I/O ADDR |
|              |         |                         |     |          |
|              |         |                         |     |          |
|              |         |                         |     |          |

| 質問 | 内容 |
|----|----|
|----|----|

| <br> |  |
|------|--|
| <br> |  |
|      |  |
|      |  |
| <br> |  |
|      |  |
| <br> |  |
|      |  |
| <br> |  |
|      |  |
|      |  |

## 保証規定

この製品は、厳密な検査に合格したものです。保証期間内に、お客様の 正常なご使用状態の元で万一故障した場合には、本保証規定に従い無 償で修理をさせていただきます。

ご購入後1ヵ月以内に発生した故障については初期不良交換対象とな ります。1ヵ月を過ぎた場合は修理扱いとさせていただきますのでご 了承願います。なお、弊社はセンドバック方式をとらさせていただい ております。

故障の場合には、製品をお客様送料ご負担にて郵送していただき、弊 社まで修理をご依頼ください。

ただし、次のような場合には保証期間内においても、有償修理となります。

- ユーザー登録を行っていない場合
- 2. 購入日が明記されていない場合
- 3. 取扱上の誤りによる故障及び損傷、不当な修理や改造などをされた 場合
- お買い上げ後の移動、落下または郵送などにより故障、損傷が生じた場合
- 5. 火災、天災、地変、ガス害、または異常電圧により故障、損傷が生じ た場合

保証書は、日本国内においてのみ有効です。 保証期間は、製品お買い上げ日より算定いたします。 保証書は再発行いたしませんので、大切に保管してください。

## 保証書

弊社の保証規定を必ずご覧ください。

| 保証期間<br><sup>Warranty</sup> | 西暦    | 年      | 月     | 日より     | 1   | 年間  |
|-----------------------------|-------|--------|-------|---------|-----|-----|
| 製品名                         | USB 2 | .5inch | PORTA | BLE HDI | D C | ASE |
| 型番<br>Product No.           |       | R      | X-25H | /HB     |     |     |
| 製造番号<br>Serial No.          |       |        |       |         |     |     |

| 個人使用   | 用 法人使用(チェックしてください。)             |
|--------|---------------------------------|
| 個人でご使用 | 用の場合には、個人名、および住所以降の欄にのみご記入ください。 |
| フリガナ   |                                 |
| 会社名    |                                 |
| (個人名)  |                                 |
| 部課名    |                                 |
| フリガナ   |                                 |
| 担当者名   |                                 |
| フリガナ   |                                 |
|        |                                 |
| 住所     | 都 府<br>道 県                      |
|        |                                 |
| 電話     | 一                               |
| FAX    |                                 |
| E-MAIL |                                 |

| 呻》亡石 |
|------|
| 賄八佔名 |
| 所在地  |
|      |

## ユーザー登録について

この度は弊社製品をお買い上げいただき誠にありがとうございます。 弊社では製品をお買い上げいただいたお客様にユーザー登録をお願 いしております。ユーザー登録を行っていただいたお客様には新製 品情報、バージョンアップ情報、キャンペーン情報等さまざまな情報 を提供させていただきます。また、製品の故障等でユーザーサポート をお受けになるにはお客様のユーザー登録が必要となります。ぜひユ ーザー登録を行ってくださいますようお願いいたします。

ユーザー登録は下記弊社インターネットホームページ上で受け付けております。ホームページ上でユーザー登録を行って戴いたお客様には抽選でプレゼントを差し上げております。ぜひホームページ上のユーザー登録をご利用くださいますようお願いいたします。

http://www.planex.co.jp/

インターネットをご使用になれないお客様は、本マニュアル最終 ページのユーザー登録はがきをご使用ください。切り取って必要事項 をご記入の上、弊社宛にご返送ください。インターネット上でユーザ ー登録をされたお客様は、ユーザー登録はがきをご返送いただく必要 はありません。

#### ユーザー登録書の記入方法

ユーザー登録書をご記入いただく場合には、以下の事項を参考に してください。

" 製造番号 "には、パッケージ側面に貼られているバーコードシ ールの" S/N "または商品裏側に記されている内容をご記入くだ さい。

ユーザー登録書の表面の使用環境を忘れずに必ずご記入くださ い。サポート時の参考情報とさせていただきます。

#### 郵便はがき

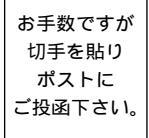

切い取

こ際

# 101-0041

# 東京都千代田区神田須田町 1-7 ウイン神田高橋ビル 5F

# プラネックスコミュニケーションズ株式会社

### 『テクニカル・サポート担当』 行

ご使用になっている環境をお知らせください。

| 使用 OS |  |
|-------|--|
| 使用機種  |  |

#### ユーザー登録書

#### (プラネックスコミュニケーションズ 控)

| 購入日                | 西暦                                   | 年                   | 月                  | 日       |
|--------------------|--------------------------------------|---------------------|--------------------|---------|
| 製品名                | USB 2.5in                            | ch POR1             | ABLE H             | DD CASE |
| 型番<br>Product No.  |                                      | RX-25               | H/HB               |         |
| 製造番号<br>Serial No. |                                      |                     |                    |         |
| 個人使用               | 用 法人使用 (<br>用の場合には、個人名、は             | チェックしてく<br>6よび住所以降の | (ださい。)<br>欄にのみご記入く | ださい。    |
| フリガナ               |                                      |                     |                    |         |
| 会社名<br>(個人名)       |                                      |                     |                    |         |
| 部課名                |                                      |                     |                    |         |
| フリガナ               |                                      |                     |                    |         |
| 担当者名               |                                      |                     |                    |         |
| フリガナ               |                                      |                     |                    |         |
| 住所                 | □□□□□□□□□□□□□□□□□□□□□□□□□□□□□□□□□□□□ |                     |                    |         |
| 電話                 | _                                    | _                   | -                  | 内線      |
| FAX                |                                      | -                   | -                  |         |
| E-MAIL             |                                      |                     |                    |         |
|                    |                                      |                     |                    |         |
| 購入店名               |                                      |                     |                    |         |

切り取り線

# プラネックスコミュニケーションズ株式会社

所在地